#### 各キャンプページより予約受付先へ移動します

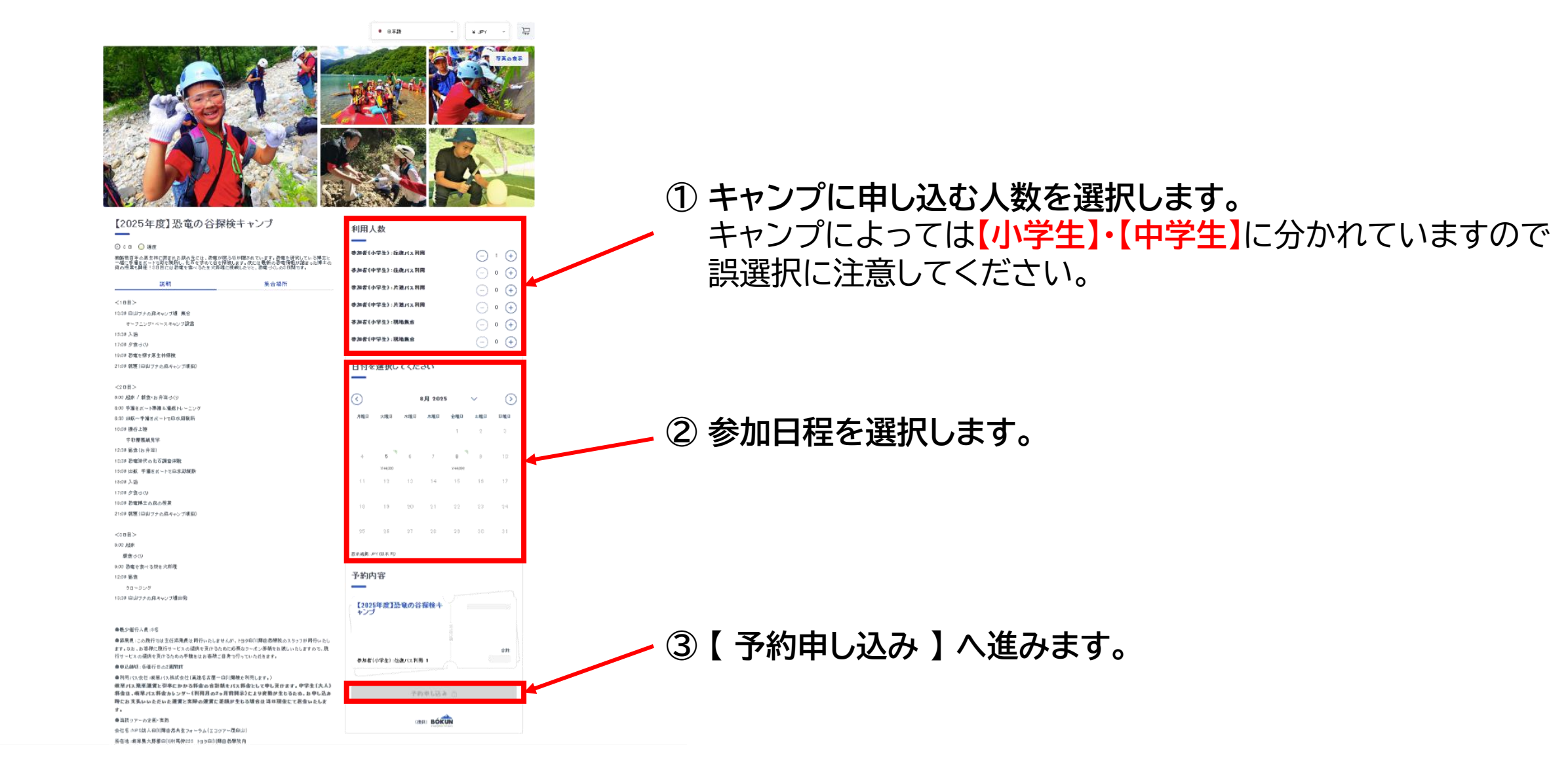

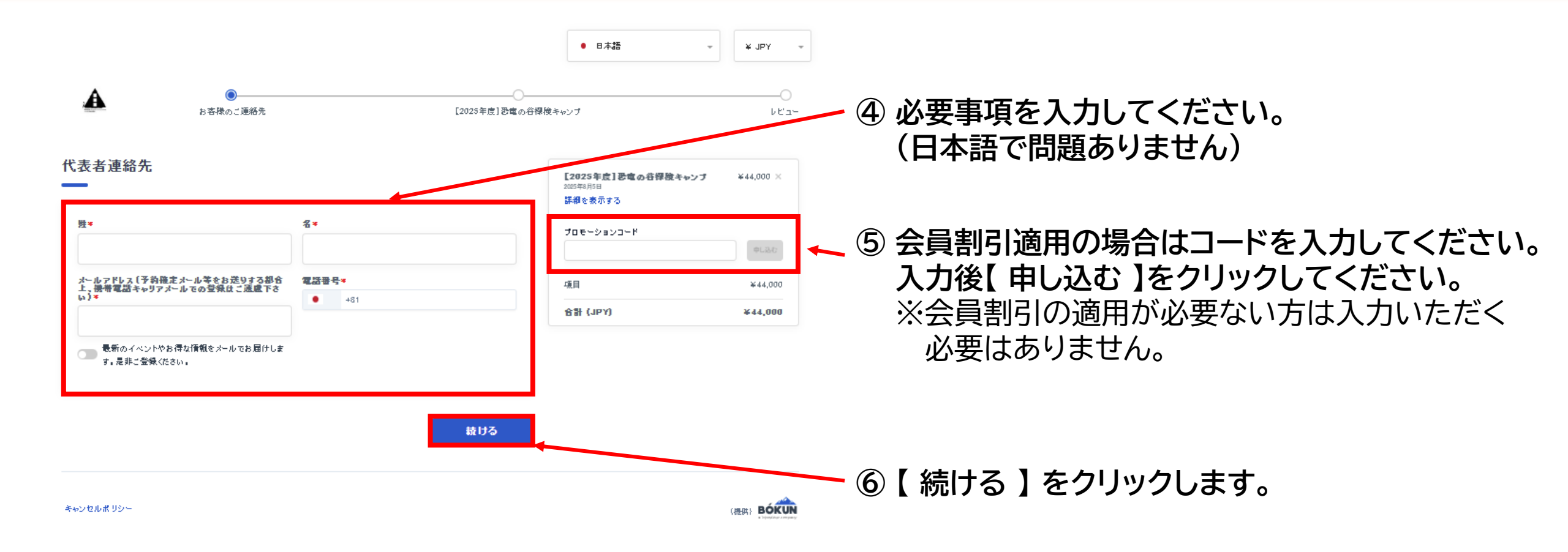

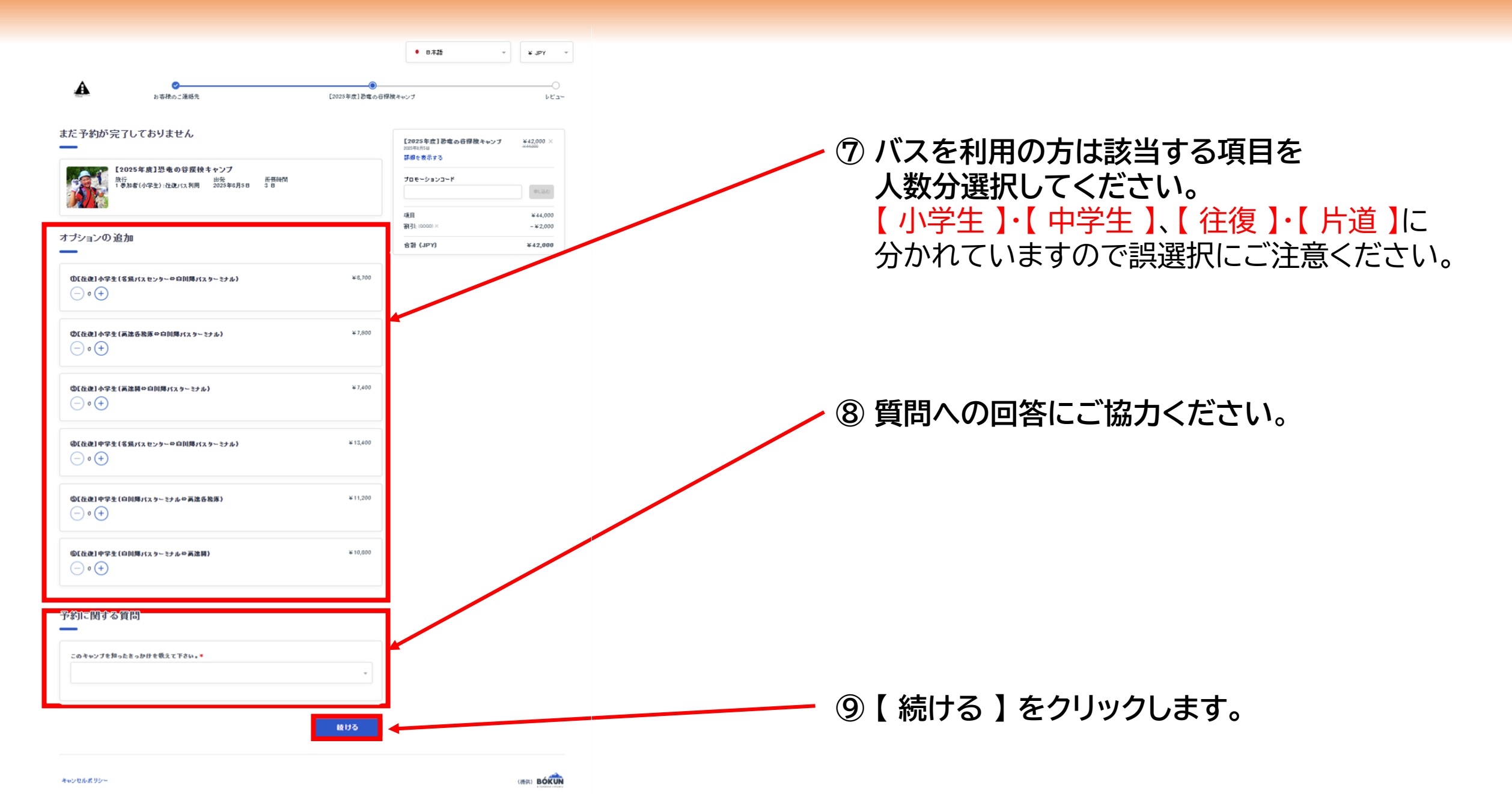

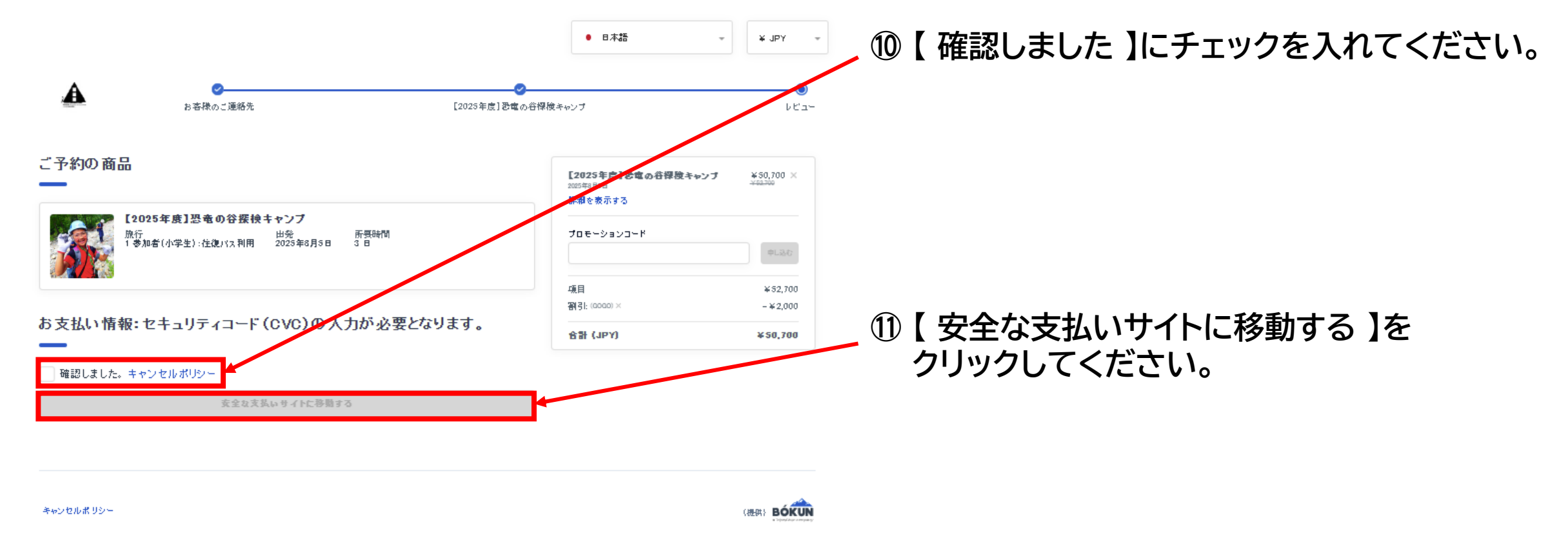

12 支払い(クレジット払い)の画面に遷移します。

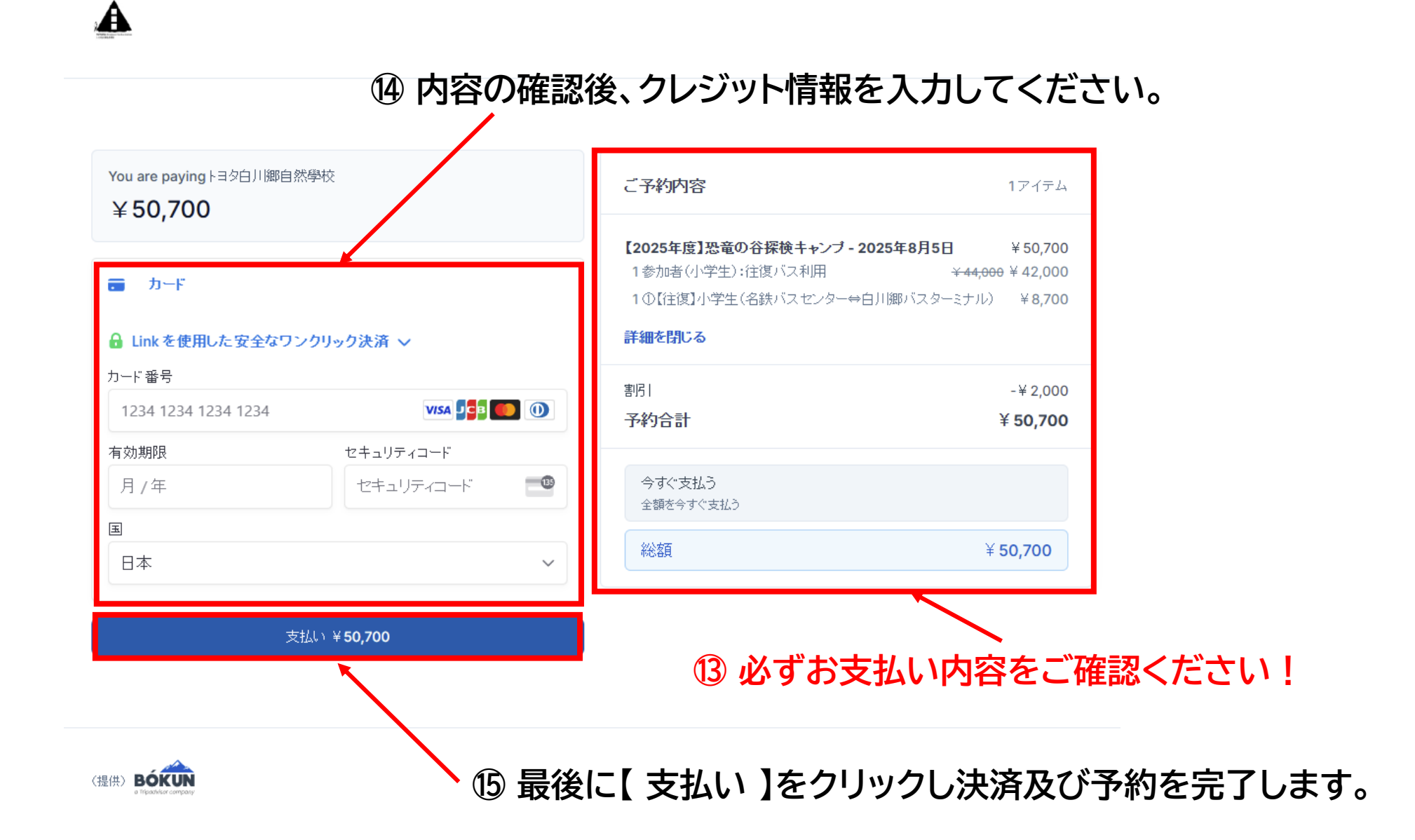